#### Over-representation analysis (ORA) practical lab :g:Profiler

The data set used for this practical lab contains transcriptomics data obtained from MCF7 cells, a human breast cancer line, treated or non treated with estradiol. The cells were treated with estradiol for 12, 24 or 48 hours. Total RNA extracted from the cells was amplified, labeled and hybridized to Affymetrix GeneChip U133 Plus 2.0 microarrays. The data are available in the Gene Expression Omnibus (GEO) repository under the accession number GSE11352 (PMID: <u>17542648</u>).

For this exercise, we are going to use a list of 428 genes that are differentially expressed in the MCF7 cells treated with estradiol for 24hr compared to the control samples. Our goal is to perform gene-set enrichment on this list using the g:Profiler tool and to explore the results. The Gene Ontology Biological Process, the KEGG and Reactome are going to be used as the pathway databases. g:Profiler uses a Fisher's exact test to calculate the significance of the gene-set enrichment.

Before starting this exercise, download the required file:

• 24hr\_topgenes.txt .

| Step | Action                                                                                                    |  |  |  |
|------|----------------------------------------------------------------------------------------------------|--|--|--|
| 1    | Go to g:Profiler 's homepage at http://biit.cs.ut.ee/gprofiler/                                                                                                    |  |  |  |
| 2    | Ensure that 'Organism' is set to 'Homo sapiens'                                                                                                    |  |  |  |
| 3    | In the ' <b>Query'</b> box, <b>copy and paste</b> the 428 genes listed in the file 24hr_topgenes.txt                                                                                                    |  |  |  |
| 4    | <ul> <li>Select the following 'Options' by checking the corresponding boxes:</li> <li>'Significant only'</li> <li>'No electronic GO annotations'</li> <li>'Hierarchical sorting'</li> </ul>                       |  |  |  |
| 5    | <ul> <li>Select the following gene-set databases by checking the corresponding boxes:</li> <li>'Gene Ontology' 'Biological Process'</li> <li>'Biological pathways' 'KEGG' and 'Reactome'</li> </ul>               |  |  |  |
| 6    | Click on 'Show advanced options'.                                                                                                    |  |  |  |
| 7    | <ul> <li>Select the following 'advanced options':</li> <li>'Size of functional category' : 3 (min) and 500 (max)</li> <li>'Size of Q&amp;T' : min of 2</li> </ul>                                                 |  |  |  |
| 8    | Click on the 'g:Profile!' button.                                                                                                    |  |  |  |
| 9    | Click on the warning message 'Some gene identifiers are ambiguous. resolve these manually?' Select the first <i>ENSEMBL ID</i> for each gene and click on 'Resubmit query'.                                       |  |  |  |
| 10   | <b>Explore the results.</b> Which term has the best corrected p-value? Which genes in our list are included in this term?                                                                                         |  |  |  |
| 11   | If time permits, play with input parameters, e.g. add <b>'TRANSFAC TFBS'</b> and <b>'miRBase microRNAs'</b> databases, rerun the query by clicking on the <b>'g:Profile!'</b> button and explore the new results. |  |  |  |

#### EXERCISE 2: Steps 1-8

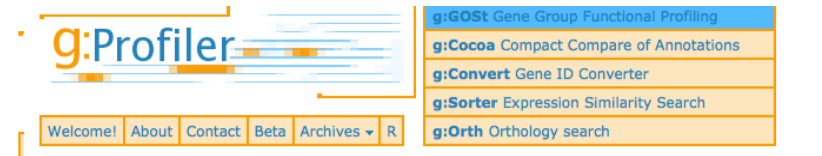

J. Reimand, M. Kull, H. Peterson, J. Hansen, J. Vilo: g: Profiler -- a web-based toolset for functional profiling of gene lists from large-scale experiments (2007) NAR 35 W193-W200 [PDF]

J. J. Reimand, T. Arak, J. Vilo: g: Profiler -- a web server for functional interpretation of gene lists (2011 update) Nucleic Acids Research 2011; doi: 10.1093/nar/gkr378 [PDF]

| [?] Organism                              | Options                                      |                     | [?] Gene Ontology 🗹 Biological process 🗌 Cellular component 🗌 Molecular function          |
|-------------------------------------------|----------------------------------------------|---------------------|-------------------------------------------------------------------------------------------|
| Homo sapiens 📀 🔍                          | [?] Significant only                         | Z                   | Inferred from experiment [IDA, IPI, IMP, IGI, IEP]                                        |
| [?] Query (genes, proteins, probes, term) | [?] Ordered query                            | DH                  | Direct assay [IDA] / Mutant phenotype [IMP]                                               |
| BOP1                                      | [?] 🗹 No electronic GO annotations           | G P                 | Genetic interaction [IGI] / Physical interaction [IPI]                                    |
| F11R                                      | [?] Chromosomal regions                      | A a C               | Traceable author [TAS] / Non-traceable author [NAS] / Inferred by curator [IC]            |
| CNP                                       | [?] 🗹 Hierarchical sorting                   | X S Y               | Expression pattern [IED] / Sequence or structural similarity [ISS] / Genomic context [IGC |
| DTYMK                                     | [?] Hierarchical filtering                   | Ba Dd               | Expression pattern [IEF] / Sequence of structural similarity [135] / Genomic context [IGC |
| ASS1                                      | Show all terms (no filtering)                | E C                 | Biological aspect of ancestor [IBA] / Rapid divergence [IRD]                              |
| IKX2                                      | [?] Output type                              | 0 2                 | Reviewed computational analysis [RCA] / Electronic annotation [IEA]                       |
| CIC:00133166                              | Graphical (PNG)                              |                     | No biological data [ND] / Not annotated [NA]                                              |
| THBS1                                     | Hide advanced options                        | k r                 | Biological pathways 🗹 KEGG 🗹 Reactome                                                     |
|                                           | [?]  Measure underrepresentation             | ff mi               | [?] Regulatory motifs in DNA 🗌 TRANSFAC TFBS 🗌 miRBase microRNAs                          |
|                                           | [?] Gene list as a stat. background          | 🗆 <mark>co</mark>   | [?] CORUM protein complexes                                                               |
| g:Profile! Clear                          | [?] 1.00 User p-value                        | 🗆 <mark>h </mark> h | [?] Human Phenotype Ontology (sequence homologs in other species)                         |
| Example or random query                   | [?] Size of functional category<br>3 0 500 0 |                     | [?] BioGRID protein-protein interaction                                                   |
|                                           | [?] Size of Q&T                              |                     |                                                                                           |
|                                           | [?] Numeric IDs treated as                   |                     |                                                                                           |
|                                           | MIM_GENE_ACC                                 |                     |                                                                                           |
|                                           | [?] Significance threshold                   |                     |                                                                                           |
|                                           | Benjamini-Hochberg FDR ᅌ                     |                     |                                                                                           |
|                                           | [?] Statistical domain size                  |                     |                                                                                           |
|                                           | Only annotated genes ᅌ                       |                     |                                                                                           |

### EXERCISE 2: Step 9

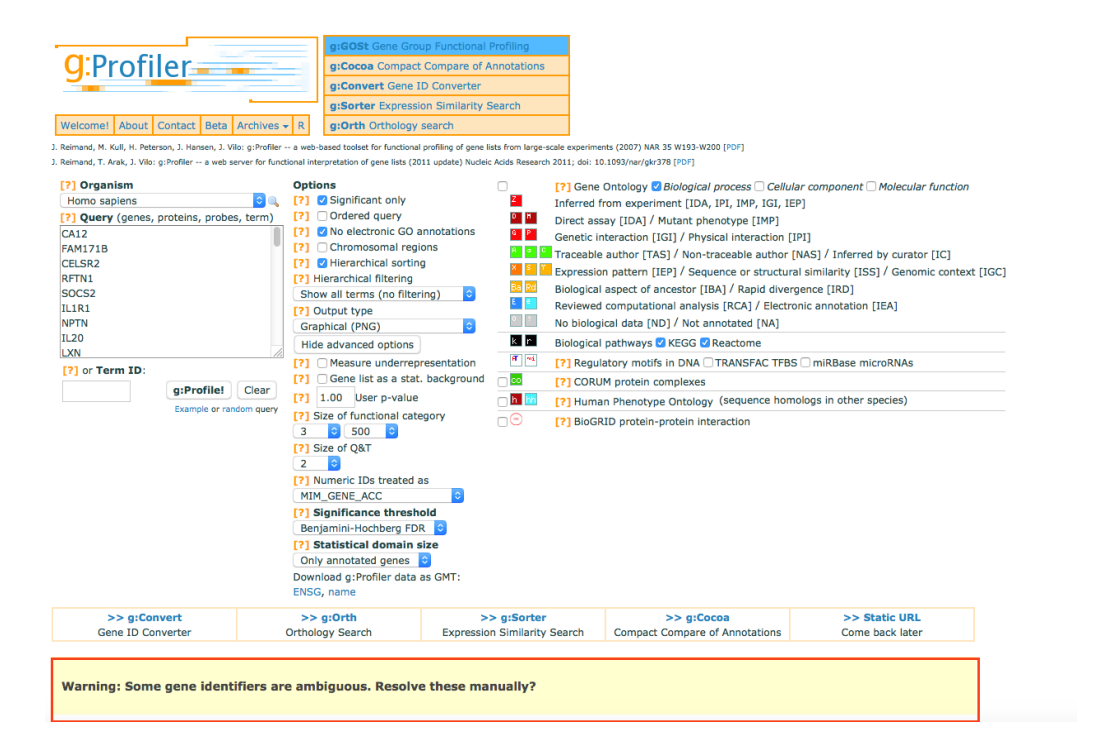

Download g:Profiler data as GMT:

ENSG, name

## EXERCISE 2: Step 9 (continued)

| Warning: Some gene identifiers are ambiguous. Resolve these manually?                                                                                                    |  |  |  |  |  |
|----------------------------------------------------------------------------------------------------|--|--|--|--|--|
| Attempt to automatically resolve symbols using a namespace (percentage of ambiguous symbols resolved in brackets):                                                                                                    |  |  |  |  |  |
| • VEGA_GENE (12%)<br>• HGNC (12%)                                                                                                    |  |  |  |  |  |
| ARHGAP8 SNSG0000241484 (ARHGAP8, 9 GO annot.) - Rho GTPase activating protein 8 [Source:HGNC Symbol;Acc:HGNC:677] SNSG0000248405 (PRR5-ARHGAP8, 9 GO annot.) - PRR5-ARHGAP8 readthrough [Source:HGNC Symbol;Acc:HGNC:34512] Ignore this gene                                                                                                    |  |  |  |  |  |
| BOLA2<br>SNSG0000169627 (BOLA2B, 1 GO annot.) - bolA family member 2B [Source:HGNC Symbol;Acc:HGNC:32479]<br>SNSG0000188336 (BOLA2, 1 GO annot.) - bolA family member 2 [Source:HGNC Symbol;Acc:HGNC:29488]<br>O Ignore this gene                                                                                                    |  |  |  |  |  |
| GPR898 SNSG0000117262 (GPR89A, 14 GO annot.) - G protein-coupled receptor 89A [Source:HGNC Symbol;Acc:HGNC:31984] CENSG0000188092 (GPR89B, 14 GO annot.) - G protein-coupled receptor 89B [Source:HGNC Symbol;Acc:HGNC:13840] Ignore this gene                                                                                                    |  |  |  |  |  |
| MRP517  SNSG0000239789 (MRP517, 12 GO annot.) - mitochondrial ribosomal protein S17 [Source:HGNC Symbol;Acc:HGNC:14047]  KNSG0000249773 (MRP517, 6 GO annot.) - 28S ribosomal protein S17, mitochondrial {ECO:0000313[Ensembl:ENSP00000390331}; HCG1984214, isoform CRA_a {ECO:0000313[E ] Ignore this gene                                                |  |  |  |  |  |
| PRICKLE4 SNSG0000124593 (PRICKLE4, 4 GO annot.) - prickle homolog 4 (Drosophila) [Source:HGNC Symbol;Acc:HGNC:16805] CNSG0000278224 (PRICKLE4, 4 GO annot.) - prickle homolog 4 (Drosophila) [Source:HGNC Symbol;Acc:HGNC:16805] Ignore this gene                                                                                                    |  |  |  |  |  |
| SERPINA3 SING0000273259 (SERPINA3, 14 GO annot.) - serpin peptidase inhibitor, clade A (alpha-1 antiproteinase, antitrypsin), member 3 [Source:HGNC Symbol;Acc:HGNC:16] CENSG0000196136 (SERPINA3, 14 GO annot.) - serpin peptidase inhibitor, clade A (alpha-1 antiproteinase, antitrypsin), member 3 [Source:HGNC Symbol;Acc:HGNC:16] O Ignore this gene |  |  |  |  |  |
| SGK3 SKG00000104205 (SGK3, 23 GO annot.) - serum/glucocorticoid regulated kinase family, member 3 [Source:HGNC Symbol;Acc:HGNC:10812]<br>SG00000270024 (C8ORF44-SGK3, 23 GO annot.) - C8orf44-SGK3 readthrough [Source:HGNC Symbol;Acc:HGNC:48354]<br>O Ignore this gene                                                                                   |  |  |  |  |  |
| TXNDC5 SNSG0000259940 (BLOC1S5-TXNDC5, 5 GO annot.) - BLOC1S5-TXNDC5 readthrough (NMD candidate) [Source:HGNC Symbol;Acc:HGNC:42001] NSG0000239264 (TXNDC5, 14 GO annot.) - thioredoxin domain containing 5 (endoplasmic reticulum) [Source:HGNC Symbol;Acc:HGNC:21073] Ignore this gene Resubmit query                                                    |  |  |  |  |  |

# EXERCISE 2: Step 10

| source      | term name<br>Gene Ontology (Biological process)                                               | term ID                    | n. of<br>term<br>genes | n. of<br>query<br>genes | n. of<br>common<br>genes | corrected<br>p-value |
|-------------|-----------------------------------------------------------------------------------------------|----------------------------|------------------------|-------------------------|--------------------------|----------------------|
| BP          | negative regulation of cellular component organization                                        | GD:0051129                 | 385                    | 392                     | 22                       | 3.44e-02             |
| BP          | regulation of microvillus assembly                                                            | G0:0032534                 | 4                      | 392                     | 3                        | 2.23e-02             |
| BP          | positive regulation of cell death                                                             | G0:0010942                 | 423                    | 392                     | 23                       | 5.00e-02             |
| BP "≌<br>BP | regulation of protein kinase B signaling<br>positive regulation of protein kinase B signaling | G0:0051896<br>G0:0051897   | 82<br>56               | 392<br>392              | 9<br>9                   | 4.76e-02<br>2.06e-03 |
| source      | term name<br>Biological pathways (KEGG)                                                       | term ID                    | n. of<br>term<br>genes | n. of<br>query<br>genes | n. of<br>common<br>genes | corrected<br>p-value |
| ke          | TGF-beta signaling pathway                                                                    | KEGG:04350                 | 79                     | 386                     | 8                        | 5.00e-02             |
| source      | term name<br>Biological pathways (Reactome)                                                   | term ID                    | n. of<br>term<br>genes | n. of<br>query<br>genes | n. of<br>common<br>genes | corrected<br>p-value |
| re 🔁<br>re  | Regulation of mitotic cell cycle<br>APC/C-mediated degradation of cell cycle proteins         | REAC:453276<br>REAC:174143 | 85<br>85               | 387<br>387              | 9<br>9                   | 5.00e-02<br>5.00e-02 |